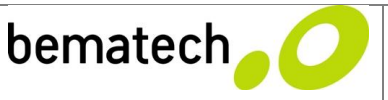

| Descrição:  | Procedimento para atualização de firmware para leitores de código de barras |
|-------------|-----------------------------------------------------------------------------|
| Produto(s): | Leitor de código de barras S-500 – a partir número de série: C 151Hxxxxxx   |

Assunto: Atualização do firmware do leitor de código de barras S- 500, com número de série a partir de C151Hxxx. Compreende todos os Leitores C151Hxxx, D151Hxxxx e E151Hxxxx.

**Objetivo:** Atender as especificações de leitura do código ITF 2 de 5, com comprimento variável de 04 a 60 dígitos e do código Febraban, versão atual (abrange boletos tradicionais e tributos como FGTS, GRU, etc), ambos habilitados no padrão de fábrica.

Obs:

- Leitores S-500 com número de série B051Hxxxxx e C051Hxxxx não são passíveis desta atualização.
- Leitores com número de série a partir de <u>E151H314298</u> já estão com o firmware atualizado.
  Confira a versão do firmware antes de iniciar o processo: BEMATECHÇZ3151(S01.01)U VerÇ01.15
  Dateç05;30;2013

## Preparação do leitor

Como o software que será utilizado para fazer o upload do firmware utiliza a interface USB, primeiramente é necessário instalar os drivers USB do leitor em seu computador. Para isso siga os passos abaixo:

- Baixe os arquivos no site da Bematech e salve-os no seu computador: Bematech, equipamentos, Leitor S-500, Downloads, Drivers, arquivo: S-500\_Firmware v.2013.rar
- 2. Conecte o leitor com a interface USB no computador
- 3. Ler o código de Início de Configuração:

Início de Configuração

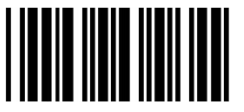

4. Ler o código de Atualiza USB:

Atualiza USB

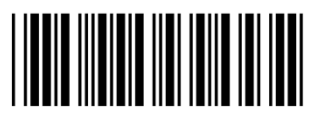

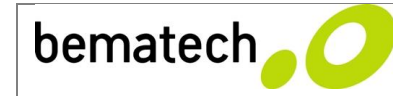

5. Clicar na mensagem que aparece no canto inferior direito da barra de inicialização:

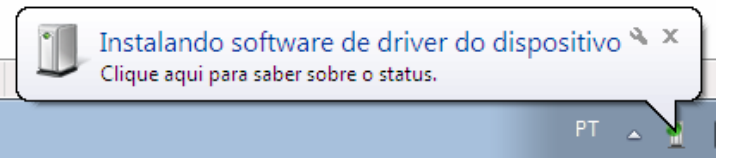

6. Clicar em "Não obter software de driver pelo Windows Update"

| 📜 Instalação de Software de Driver                                                                                                    |                               |  |  |  |
|----------------------------------------------------------------------------------------------------|-------------------------------|--|--|--|
| Instalando software de driver do dispositivo                                                                                               |                               |  |  |  |
| Barcode Scanner                                                                                                    | OPesquisando o Windows Update |  |  |  |
| Obter o software de driver para o dispositivo pelo Windows Update pode levar um tempo.<br>Não obter software de driver pelo Windows Update |                               |  |  |  |
|                                                                                                    | <u>F</u> echar                |  |  |  |

7. Selecionar "Sim" para a opção de ignorar a obtenção do driver

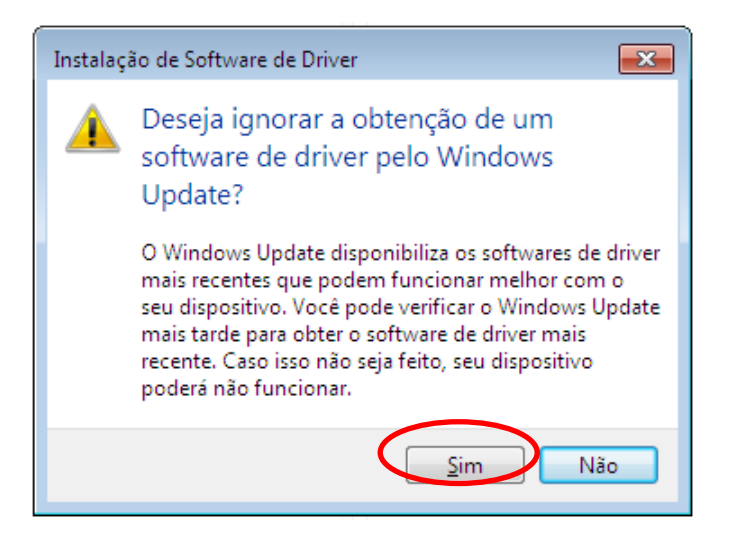

8. Aguardar o término da instalação do software pelo sistema operacional

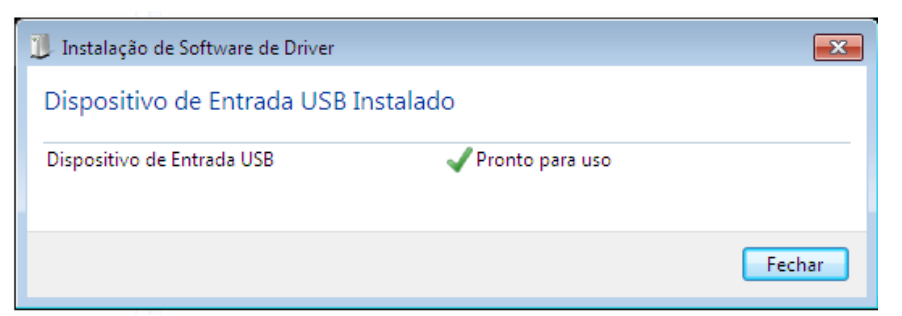

A partir desse momento seu leitor estará pronto para receber o firmware novo. Cada modelo de leitor possui um firmware diferente, portanto o processo para atualização é diferente. Observe a seguir os passos para atualizar o firmware para cada modelo de leitor.

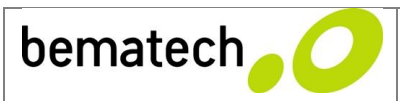

## Leitor S-500

## Execute o software Z6170Host\_V100B.exe

| 3 Z6170 Utility V1.00 07-13-2009                                              |        |  |
|-------------------------------------------------------------------------------|--------|--|
| STEP 1<br>Port USB Port<br>STEP 2<br>Select a file for new firmware<br>Search | STEP 3 |  |

- Selecione a porta como "USB Port" no STEP 1
- No STEP 2, clique em "Search" para procurar o arquivo do firmware.
- Selecionar o arquivo Z3151\_bematech\_13053000.out
- Clique em "Run" no STEP 3 para iniciar o processo de gravação.

Aguardar a mensagem de término do processo.

Depois de concluído o processo de gravação de firmware o leitor será reiniciado. Você deve reiniciar o leitor para aplicar as alterações.

| 9 Z6170 Utility V1.00 07-13-2009       |                    |      |
|----------------------------------------|--------------------|------|
| STEP 1<br>Port: USB Port               | Update STEP 3      |      |
| STEP 2<br>Select a file for new firmwa | Download Finished! | "Run |
| Z3151_bematech_1305:                   | ОК                 |      |

Para reiniciar o leitor, leia os códigos a seguir:

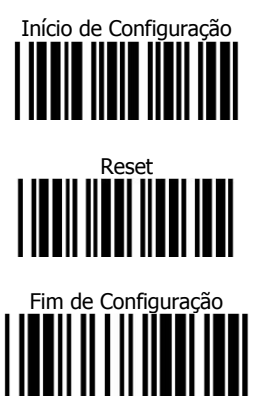

Para verificar se o processo foi realizado com sucesso, leia a versão do firmware do leitor, conforme configuração abaixo. A versão exibida deve ser: **BEMATECHÇZ3151(S01.01)U VerÇ01.15 DateÇ05;30;2013** 

Leia sequencialmente os códigos de barras para verificar a versão do firmware:

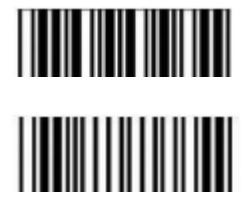

| Início de configuração    |
|---------------------------|
|                           |
| Exibir versão de firmware |

IMPOTANTE: Este procedimento atende apenas o leitor S-500, para alterar a versão do firmware do leitor S-100, a partir do número de série C101Hxxxx, acesse o documento de atualização de Firmware do Leitor S-100, no site da Bematech.